## Logging in Using Multifactor Authentication (MFA)

- 1. Go to MILogin website: https://milogintp.michigan.gov
- 2. Enter your User ID and Password, then click Login
- 3. Click on Electronic Death Registry System to open EDRS
- 4. Review and acknowledge the Terms & Conditions
- Select an option for additional authentication. These options are driven by your MILogin profile. If you would like to use Text Message, be sure that you have a mobile number listed
- 6. Enter the Passcode and click **Submit**
- 5. Review Privacy Agreement and accept to continue

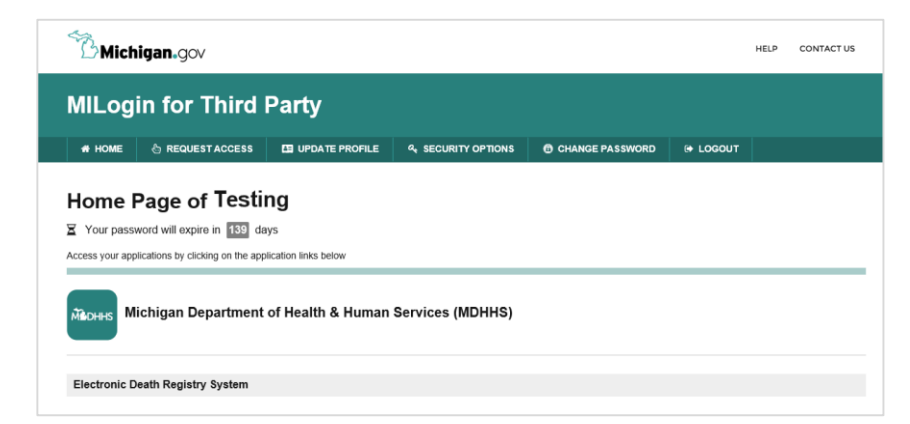

| MILogin Multifactor                                               | Authentication (MFA)                                                                    |
|-------------------------------------------------------------------|-----------------------------------------------------------------------------------------|
| Hello Testing,<br>Please select one of the following options to p | proceed with additional required authentication.                                        |
| <ul> <li>Required</li> </ul>                                      |                                                                                         |
| 🐁 Text Message                                                    | You will receive a passcode via a text message on your mobile XXX-XXX-6919              |
| Register Device                                                   | To register your device, download the "IBM Verify" app on your smart phone XXX-XXX-6919 |
| ( <sup>4</sup> Phone Call Back                                    | You will get a call on your work phone number XXX-XXX-7341                              |
| ⊠ Email                                                           | You will receive a passcode in your email e*****@gmail.com                              |
|                                                                   |                                                                                         |

| Required                                 |           |  |  |  |  |
|------------------------------------------|-----------|--|--|--|--|
| Passcode                                 |           |  |  |  |  |
|                                          |           |  |  |  |  |
| For a different option, click on the Bac | s button. |  |  |  |  |

For more information on the Multifactor Authentication (MFA) options, click on the **Help** button on the MILogin home page.